# Zoekinstructies theatercollectie Allard Pierson

Februari 2020

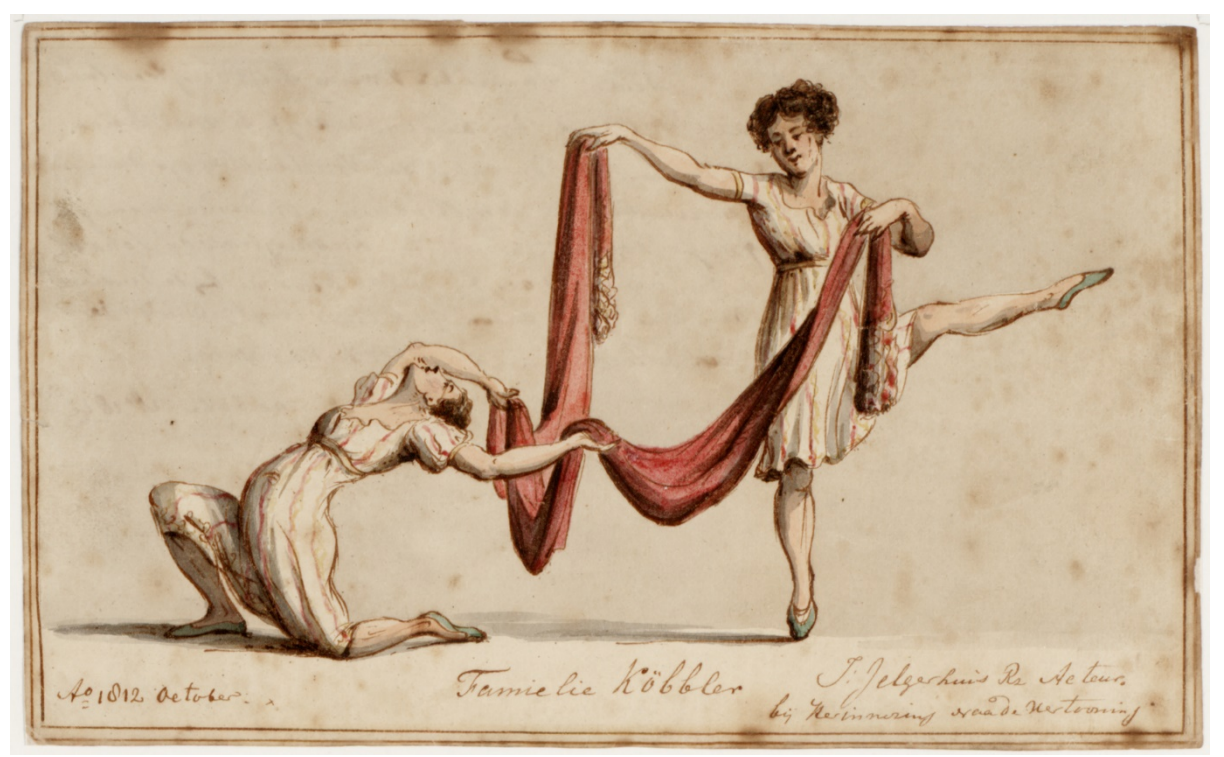

Familie Köbbler in 'Pas de Schawe' door J. Jelgerhuis Rzn., oktober 1812, objectnummer t000822.000-2.

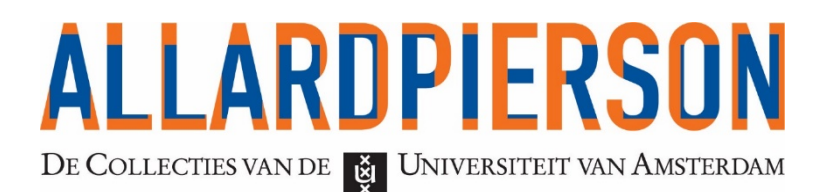

# Inleiding

Voor u ziet u de zoekinstructies voor de website van de theatercollectie van het Allard Pierson. De theatercollectie vindt haar oorsprong in 1925, toen enkele privéverzamelingen bijeengevoegd werden voor het Tooneelmuseum. Sindsdien is de collectie uitgebreid op alle gebieden; amusementsvormen zoals musical en cabaret, opera, muziektheater, dans, mime, poppenspel, toneel, circus en alles daartussenin.

De eerste pagina's van deze zoekinstructies geven uitleg over hoe de database van de theatercollectie is opgebouwd, een algemene instructie over hoe u hier in kunt zoeken en hoe u de collectie fysiek kunt raadplegen. Vervolgens vindt u voorbeelden per categorie (museumcollectie, bibliotheekcatalogus, audiovisueel, archieven, producties en circussen 1765-2010).

### Inhoud

| Algemeen - hoe is de database van de theatercollectie opgebouwd?                              | 3    |
|-----------------------------------------------------------------------------------------------|------|
| Disclaimer                                                                                    | 5    |
| Collectie aanvragen                                                                           | 5    |
| Zoeken in de Museumcollectie                                                                  | 6    |
| Ik zoek alles wat jullie hebben van "My fair lady"                                            | 7    |
| Ik zoek een programmaboekje van de voorstelling "Count your blessings"                        | 7    |
| Ik zoek een kostuumontwerp uit de 19 <sup>e</sup> eeuw                                        | 8    |
| Ik zoek een circusaffiche met leeuwen erop                                                    | 8    |
| Ik zoek een dansfoto van Alexandra Radius                                                     | 9    |
| Ik zoek maquettes van opera's                                                                 | 9    |
| Zoeken in de Bibliotheekcatalogus                                                             | . 10 |
| Hoe vind ik bladmuziek?                                                                       | . 11 |
| Kan ik tijdschriften op onderwerp vinden?                                                     | . 11 |
| Hoe vind ik knipsels?                                                                         | . 12 |
| Hebben jullie de tekst "…"                                                                    | . 12 |
| Ik zoek een interview met (geschreven)                                                        | . 13 |
| Boeken UvA                                                                                    | . 13 |
| Zoeken in Audiovisueel                                                                        | . 14 |
| Ik zoek een videoregistratie van "The Kingdom"                                                | . 14 |
| Ik zoek een interview met (gesproken)                                                         | . 15 |
| Zoeken in Archieven                                                                           | . 16 |
| Hoe vind ik een archief(inventaris)?                                                          | . 16 |
| Zoeken in Producties                                                                          | . 17 |
| Ik zoek alle operapremières                                                                   | . 17 |
| Ik zoek de eerste uitvoering van Hamlet in Nederland                                          | . 18 |
| Ik zoek een programmaboekje van de voorstelling "count your blessings" (vanuit een productie) | . 18 |
| Zoeken in Circussen 1765-2010                                                                 | . 19 |
| Ik zoek alle circussen uit Duitsland                                                          | . 19 |

#### Algemeen - hoe is de database van de theatercollectie opgebouwd?

De theatercollectie is opgebouwd uit verschillende categorieën. Dit komt omdat niet voor ieder objecten dezelfde gegevens worden vastgelegd. Van een boek worden dus andere dingen vastgelegd dan van een kostuum. Daarom is de theatercollectie raadpleegbaar vanuit 6 categorieën.

- <u>Museumcollectie</u>: telt meer dan 185.000 objecten, en bestaat uit schilderijen, prenten, tekeningen, foto's, affiches, brieven, kostuums, maskers, maquettes, rekwisieten, poppen, schimmen, curiosa en programmaboekjes.
- <u>Bibliotheekcatalogus</u>: omvat meer dan 45.000 teksten vanaf de 17e eeuw, secundaire literatuur, tijdschriften, artikelen, recensies, bladmuziek en knipsels.
- <u>Audiovisueel</u>: hier vindt je 42.500 geluids- en video-opnames op alle mogelijke dragers, variërend van 78 toerenplaten tot digitale bestanden. De onderwerpen variëren van registraties van voorstellingen tot interviews tot tv-uitzendingen.
- <u>Archieven</u>: beslaan een periode van begin 19e eeuw tot heden. Je vindt hier ruim 400 archieven van personen, gezelschappen, opleidingen, producenten en theaters.
- <u>Producties</u>: bevat ruim 105.000 records waarin premières worden beschreven van theatervoorstellingen in Nederland.
- <u>Circussen 1765-2010</u>: bevat gegevens over meer dan 5000 circussen uit heel de wereld (kaartenbak collectie Herman Linssen).

Deze categorieën vind je direct bij eenvoudig zoeken:

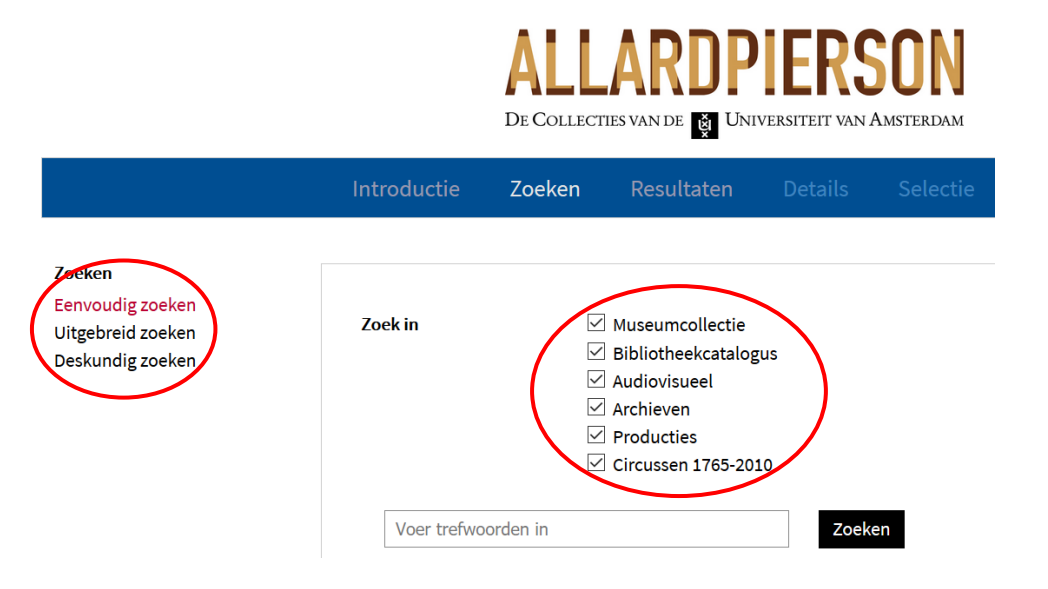

Als je hier een woord invult, bijvoorbeeld (een deel van) een titel of onderwerp, krijg je een overzicht van het aantal resultaten binnen de categorieën:

| Introductie       | Zoeken    | Resultaten | Details     | Selectie | Zoekhistorie                     | Klik op<br>resulta |
|-------------------|-----------|------------|-------------|----------|----------------------------------|--------------------|
|                   |           |            |             |          |                                  | een ca             |
| Overzicht van res | ultaten   |            |             |          |                                  | Klik op            |
| 🟛 Museumco        | llectie   |            | 86 Resulta  | ten      | Toon Q Verfijnen 🕲               | je op e            |
| Bibliotheek       | catalogus |            | 47 Resulta  | ten      | Toon <b>Q</b> Verfijnen <b>Q</b> | in com             |
| Se Audiovisue     | el        |            | 400 Result  | aten     | Toon 🔍 Verfijnen 🕲               | vorige             |
| Archieven         |           |            | 2 Resultate | en       | Toon <b>Q</b> Verfijnen <b>Q</b> | Klik op            |
| Producties        |           |            | 16 Resulta  | ten      | Toon <b>Q</b> Verfijnen <b>Q</b> | om ter             |
| Circussen 1       | 765-2010  |            | 0 Resultate | en       | Toon <b>Q</b> Verfijnen <b>Q</b> | naar di            |

Klik op <mark>Toon</mark> om de resultaten binnen een categorie te zien.

Klik op Verfijnen als je op een trefwoord in combinatie met de vorige wil zoeken.

Klik op <mark>Zoekhistorie</mark> om terug te gaan naar dit overzicht. Bij uitgebreid zoeken kun je makkelijker gericht zoeken, door te kiezen voor één van de 6 categorieën en deze te combineren met bijvoorbeeld de naam van een persoon, producent of vervaardiger. Typ voor personen altijd eerst de achternaam.

Dit is de beste optie als je wil zoeken met minimaal twee eisen, die allemaal van toepassing zijn voor het resultaat dat je zoekt.

De velden waar geen menu achter staat zijn vrije velden. Je hoeft bijvoorbeeld bij titel niet de volledige titel in te vullen, maar één of meerdere woorden volstaan. De velden waar wel een menu achter staat zijn vaste velden. Hier kun je alleen gecontroleerde termen invoeren.

Beweeg met je muis over het dikgedrukte woord om informatie te krijgen over wat je kunt invullen. Dit voorbeeld betreft het woord objectcategorie, welke enkel in de museumcollectie voorkomt.

| Zoeken<br>Eenvoudig zoeken<br>Uitgebreid zoeken |                                                                  | Zoeken Wis                                    |                        |                               |
|-------------------------------------------------|------------------------------------------------------------------|-----------------------------------------------|------------------------|-------------------------------|
| Deskundig zoeken                                | Zoek in                                                          | Museumcollectie                               | ~                      |                               |
|                                                 | Objectcategorie<br>Objectcategorie<br>Via deze zoekingang kunt u | objectbeschrijvingen zoeken op de categorie w | aaronder het object is |                               |
|                                                 | ingedeeld.<br>Woord(en) uit de titel /<br>beschrijving           |                                               |                        |                               |
|                                                 | Vervaardiger                                                     |                                               | Ξ                      | Klik op het <mark>menu</mark> |
|                                                 | Persoon/instelling                                               |                                               |                        | om een lijst te<br>openen.    |
|                                                 | Onderwerp                                                        |                                               | =                      |                               |
|                                                 | Datering                                                         | vanaf tot                                     | <b>_</b> _             |                               |
|                                                 | Techniek                                                         |                                               | =                      |                               |
|                                                 | Objectnummer                                                     |                                               |                        |                               |
| (                                               | Sorteerveld                                                      | ● Ongesorteerd ○ Titel ○ Vervaard             | liger 🔿 Datum          | >                             |
|                                                 | Sorteervolgorde                                                  | Oplopend      Aflopend                        |                        |                               |
|                                                 |                                                                  | Zoeken Wis                                    |                        |                               |

Sorteren is mogelijk in uitgebreid zoeken en deskundig zoeken. Dit kan in sommige gevallen van groot belang zijn, bijvoorbeeld wanneer je een lijst wil opvragen van uitgevoerde producties of circussen en deze wil zien op volgorde van premièredatum.

De Sorteervolgorde staat automatisch op Oplopend. Hiermee verschijnt de Titels en Vervaardigers (achternaam) op volgorde van A tot Z en de datum van oud naar meest recent. Bij Aflopend is dat andersom.

Bij deskundig zoeken is het mogelijk om verschillende zoekingangen te combineren en daarmee direct te verfijnen. Ook is het mogelijk om resultaten uit te sluiten.

Wil je bijvoorbeeld affiches (1: objectcategorie EN) zien die gaan over het circus (2: onderwerp MAAR NIET) die van Adolph Friedländer (3: vervaardiger), dan kun je het beste op deze manier zoeken. Gebruik de pijltjes aan de rechterkant van de vakken om te kijken wat de opties zijn binnen deze zoekingangen.

Als je over het vraagteken gaat die voor de zoekmogelijkheden staan, zie je uitleg hierover. Voeg met het plus- of minteken aan de rechterkant een nieuwe regel toe.

| Zoeken<br>Eenvoudig zoeken<br>Uitgebreid zoeken<br>Deskundig zoeken |   |                   | Zoeken Wis                                           |
|---------------------------------------------------------------------|---|-------------------|------------------------------------------------------|
|                                                                     |   | Zoek in           | Museumcollectie                                      |
|                                                                     | 1 | ? Objectcategorie | ✓ = ✓ affiche Trunc. en ✓                            |
|                                                                     | 2 | ? Onderwerp       | → = Circus → maar niet →                             |
|                                                                     | 3 | ? Vervaardiger    | ✓ = Friedländer, Adolph Trunc ✓ of                   |
|                                                                     |   | Sorteerveld       | Ongesorteerd      Titel      Vervaardiger      Datum |
|                                                                     |   | Sorteervolgorde   | $\odot$ Oplopend $\bigcirc$ Aflopend                 |
|                                                                     |   |                   | Zoeken Wis                                           |

#### Disclaimer

De zoekresultaten zijn altijd afhankelijk van wat een registrator (door de tijd heen) heeft ingevuld. Daarom is het mogelijk dat je niet alle resultaten vindt, als je specifiek zoekt. Bijvoorbeeld omdat een trefwoord niet is toegekend, terwijl een object wel onder dat trefwoord valt. Twijfel je of je alle mogelijke resultaten hebt gevonden, neem dan contact op via <u>theatercollectie@uva.nl</u>.

#### Collectie aanvragen

Als je gevonden hebt wat je zoekt is het mogelijk om onderaan het zoekresultaat te klikken op:

Dit item lenen of inzien? Vraag het hier aan.

Je krijgt dan een invulformulier, waarmee je collectie kunt aanvragen om in te zien. Zie voor meer informatie: <u>https://tin.nl/theatercollectie/raadplegen/</u>.

# Zoeken in de Museumcollectie

In de Museumcollectie zijn de volgende zoekingangen beschikbaar (via uitgebreid zoeken).

| Term                                   | Uitleg inhoud                                                                                                    |
|----------------------------------------|----------------------------------------------------------------------------------------------------|
| Objectcategorie                        | Via deze zoekingang kun je objectbeschrijvingen zoeken op de categorie<br>waaronder het object is ingedeeld. Objectcategorieën zijn: affiche, album,<br>brief, curiosum, foto, grafiek, kostuum, maquette, masker, papieren-<br>/miniatuurtheater, pop, pop/schim, prentbriefkaart, programma, rekwisiet,<br>schilderij, schim, sculptuur, sieraad.                                                                                                    |
| Objectnaam                             | Via deze zoekingang kun je objectbeschrijvingen zoeken op objectnaam. De<br>objectnaam is een trefwoord om aan te geven wat voor soort object er is<br>beschreven. Objectnamen zijn (onder andere): accommodatiefoto,<br>achterdoek, brief, foto, maquette, portretfoto, programma, spelfoto.                                                                                                    |
| Woord(en) uit de<br>titel/beschrijving | Vul een of meer woorden in die voorkomen in de titel die u zoekt. De volgorde<br>maakt niet uit. Een object is heeft doorgaans de productienaam als of in de<br>titel.                                                                                                    |
| Vervaardiger                           | <ul> <li>Vul hier de naam van de maker van een gezocht object in, of alleen de eerste<br/>letters van die naam, of klik op de knop om te kiezen uit een lijst met<br/>vervaardigers. (als u graag alle vervaardigers wil zien, wier naam begint met<br/>bijvoorbeeld een "P", typ deze letter dan eerst in het huidige invoervak.) De<br/>naam die u invult moet beginnen met de achternaam. De voornaam is<br/>optioneel, maar als u ook de voornaam wil opgeven, scheidt de achternaam<br/>en de voornaam dan door een komma en een spatie. Voorbeelden: Gigas,<br/>Johann.</li> <li>[Achternaam, voornaam] van vervaardigers van alle mogelijke objecten,<br/>bijvoorbeeld: fotograaf, maquettebouwer, kostuumontwerper, vormgever,<br/>etc.</li> </ul> |
| Persoon/instelling                     | Aan een object kunnen persoons- of instellingstrefwoorden zijn toegekend.<br>Vul hier een gedeelte of geheel naam in om te zoeken naar stukken met deze<br>naam als onderwerp.<br>De naam die u invult moet beginnen met de achternaam. De voornaam is<br>optioneel, maar als u ook de voornaam wil opgeven, scheidt de achternaam<br>en de voornaam dan door een komma en een spatie.                                                                                                    |
| Datering                               | Vul hier het jaar van publicatie in. Als u '1980' intypt, krijgt u de publicaties uit dat jaar; vult u bijvoorbeeld '198' in, dan krijgt u publicaties uit de jaren 1980-<br>1989.                                                                                                    |
| Materiaal                              | Vul hier de naam van een materiaal in waarvan het gezochte object is<br>gemaakt, bijvoorbeeld "goud" of "metaal", of alleen de eerste letters ervan,<br>of klik op de knop om te kiezen uit een lijst met beschikbare materialen in de<br>museumcollectie.                                                                                                    |
| Techniek                               | Vul hier de naam in van de techniek waarmee het gezochte object is gemaakt,<br>bijvoorbeeld "gefotografeerd" of "geëtst", of alleen de eerste letters ervan, of<br>klik op de knop om te kiezen uit een lijst met technieken.                                                                                                    |
| Objectnummer                           | Nummer waarmee het object identificeerbaar is. Vul het unieke<br>objectnummer van het gezochte object in, of alleen de eerste tekens daarvan.                                                                                                    |

Op de volgende pagina's tref je enkele voorbeelden voor zoekopdrachten binnen de Museumcollectie met uitgebreid zoeken.

#### Ik zoek alles wat jullie hebben van "My fair lady"

Vanwege de hierboven beschreven indeling in categorieën, is het niet mogelijk om op één pagina alle resultaten naar boven te krijgen. Wel kun je een overzicht opvragen door bij 'eenvoudig zoeken' te zoeken op "My fair lady". In dit geval zullen er bij de Circussen 1765-2010 sowieso geen hits verschijnen, dus die kun je eventueel uitvinken.

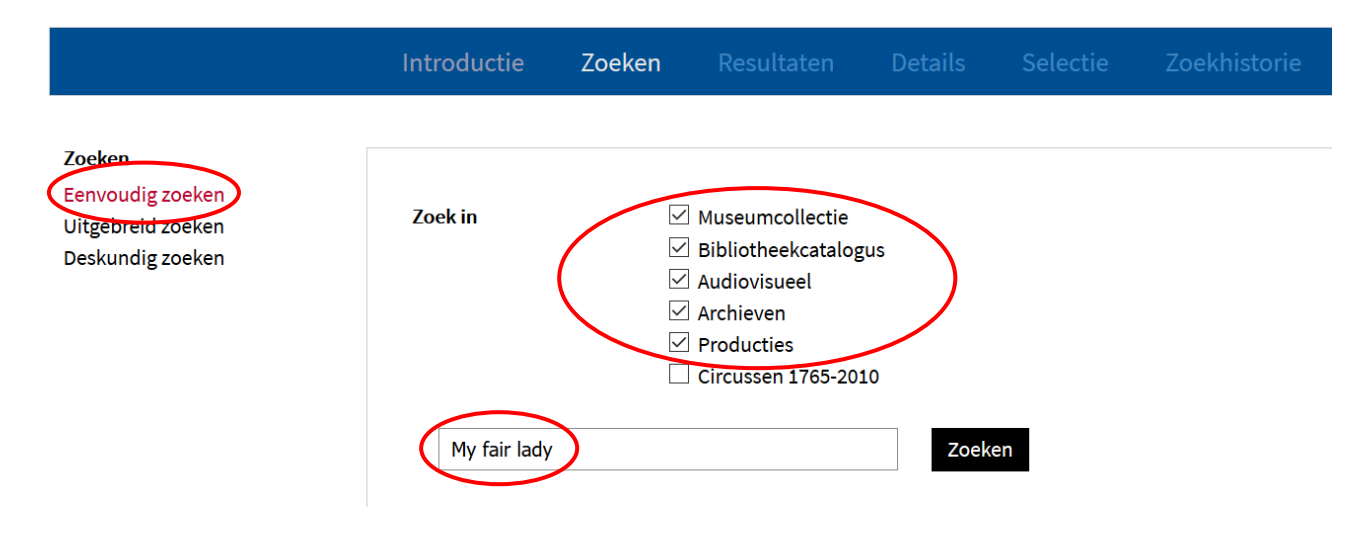

Je krijgt vervolgens een overzicht van de resultaten in de verschillende categorieën. Klik op Toon om de resultaten te zien per categorie. Om terug te gaan naar het overzicht klik je op zoekhistorie.

| Introductie        | Zoeken    | Resultaten | Details    | Selectie | Zoekhistor       | rie        |
|--------------------|-----------|------------|------------|----------|------------------|------------|
|                    |           |            |            |          |                  |            |
| Overzicht van resu | ultaten   |            |            |          |                  |            |
| 🏛 Museumcol        | lectie    |            | 37 Resulta | aten     | Toon 🔾 Ve        | erfijnen 🔁 |
| 🛢 Bibliotheeko     | catalogus |            | 32 Resulta | aten     | Toon <b>Q</b>    | erfijnen 🕀 |
| Se Audiovisuee     | l         |            | 69 Resulta | aten     | Toon <b>Q</b> Ve | erfijnen 🔁 |
| Archieven          |           |            | 0 Resultat | en       | Toon <b>Q</b>    | erfijnen 🗨 |
| Producties         |           |            | 9 Resultat | en       | Toon 🗙 Ve        | erfijnen 🗨 |
|                    |           |            |            | $\smile$ |                  |            |

#### Ik zoek een programmaboekje van de voorstelling "Count your blessings"

Programmaboekjes zijn vindbaar via "uitgebreid zoeken" en Objectcategorie "programma". Er zijn binnen de Museumcollectie meer dan 25.000 programma's digitaal beschikbaar. Er zijn echter nog veel meer programma's aanwezig in de Theatercollectie. Deze zijn opgenomen in de productiemap van een voorstelling en in de meeste gevallen niet digitaal beschikbaar. De resultaten van deze zoekwijze zijn hiermee beperkt tot wat we digitaal beschikbaar hebben.

Om te zien of er van een bepaalde productie een programmaboekje beschikbaar is, dan wel digitaal, dan wel fysiek, kun je beter zoeken via <u>Producties</u>.

#### Ik zoek een kostuumontwerp uit de 19<sup>e</sup> eeuw

Ga via <u>theatercollectie.uva.nl</u> naar "uitgebreid zoeken", zoek in "Museumcollectie", vul bij objectnaam "kostuumontwerp" in en bij datering "1800-1899". Klik op zoeken.

|                                                 | Introductie                         | Zoeken | Resultaten     | Details  | Selectie | Zoek |
|-------------------------------------------------|-------------------------------------|--------|----------------|----------|----------|------|
| Zoeken<br>Eenvoudig zoeken<br>Vitgebreid zoeken |                                     |        | Zoeken Wis     |          |          |      |
| Des <del>kundig zoek</del> en                   | Zoek in                             |        | useumcollectie |          | $\sim$   |      |
|                                                 | Objectcategorie                     |        |                |          |          | ≡    |
|                                                 | Objectnaam                          |        | Costuumontwerp |          |          | ≡    |
|                                                 | Woord(en) uit de ti<br>beschrijving | tel /  |                |          |          |      |
|                                                 | Vervaardiger                        |        |                |          |          | ≡    |
|                                                 | Persoon/instelling                  |        |                |          |          | =    |
|                                                 | Onderwerp                           |        |                |          |          | ≡    |
|                                                 | Datering                            | va     | naf 1800       | tot 1899 |          |      |
|                                                 | Materiaal                           | Γ      |                |          | ]        | ≡    |

#### Ik zoek een circusaffiche met leeuwen erop

Ga via <u>theatercollectie.uva.nl</u> naar "uitgebreid zoeken", zoek in "Museumcollectie", vul bij objectcategorie "affiche" in en bij woorden(en) uit de titel/beschrijving "leeuw". Klik op zoeken. Eventueel kan bij 'onderwerp' ook op "dier" of "dieren" worden gezocht.

|                                                                                  | Introductie                         | Zoeken | Resultaten                   | Details | Selectie | Zoekł |
|----------------------------------------------------------------------------------|-------------------------------------|--------|------------------------------|---------|----------|-------|
| Zoeken<br>Een <del>voudig zoek</del> en<br>Uitgebreid zoeken<br>Deskundig zoeken | Zoek in<br>Objectcategorie          |        | Zoeken Wis<br>useumcollectie |         | ~        | =     |
|                                                                                  | Objectnaam                          |        |                              |         |          | ≡     |
|                                                                                  | Woord(en) uit de ti<br>beschrijving | tel/   | eeuw                         |         |          |       |

#### Ik zoek een dansfoto van Alexandra Radius

In de museumcollectie hebben alle foto's de objectcategorie "foto". Door middel van objectnamen wordt nog onderscheid gemaakt in portretfoto's, spelfoto's, accommodatiefoto's en onderwerpsfoto's. Zoek je alle foto's van Alexandria Radius? Ga dan via <u>theatercollectie.uva.nl</u> naar "uitgebreid zoeken", zoek in "Museumcollectie", vul bij objectcategorie "foto" in en verfijn door bij Persoon/instelling "Radius, Alexandra" in te vullen. Klik op zoeken.

In dit geval zoek je een spelfoto; foto's die gemaakt zijn tijdens uitvoeringen. Vul daarom voor een specifieker resultaat bij Objectnaam "spelfoto" in en verfijn door bij Persoon/instelling "Radius, Alexandra" in te vullen. Klik op zoeken.

|                                                                                  | Introductie                         | Zoeken | Resultaten       | Details | Selectie | Zoekł |
|----------------------------------------------------------------------------------|-------------------------------------|--------|------------------|---------|----------|-------|
| Zoeken<br>Een <del>veudig zoe</del> ken<br>Uitgebreid zoeken<br>Deskundig zoeken |                                     |        | Zoeken Wis       |         |          |       |
|                                                                                  | Zoek in<br>Objectcategorie          |        | useumcollectie   |         |          | =     |
|                                                                                  | Objectnaam                          | st     | pelfoto          |         |          | Ξ     |
|                                                                                  | Woord(en) uit de ti<br>beschrijving | tel /  |                  |         |          |       |
|                                                                                  | Vervaardiger                        |        |                  |         |          | =     |
|                                                                                  | Persoon/instelling                  | R      | adius, Alexandra |         |          | ≡     |

#### Ik zoek maquettes van opera's

Ga via <u>theatercollectie.uva.nl</u> naar "uitgebreid zoeken", zoek in "Museumcollectie", vul in bij objectcategorie "maquette". Verfijn door bij Onderwerp "Opera" in te vullen. Klik op zoeken.

| Zoeken<br>Eenvoudig zoeken<br>Uitgebreid zoeken |                                          | Zoeken Wis      |
|-------------------------------------------------|------------------------------------------|-----------------|
| De <del>skundig zoe</del> ken                   | Zoek in                                  | Museumcollectie |
|                                                 | Objectcategorie                          | maquette        |
|                                                 | Objectnaam                               |                 |
|                                                 | Woord(en) uit de titel /<br>beschrijving |                 |
|                                                 | Vervaardiger                             |                 |
|                                                 | Persoon/instelling                       |                 |
|                                                 | Onderwerp                                | Opera 🗧         |

# Zoeken in de Bibliotheekcatalogus

In de Bibliotheekcatalogus zijn de volgende zoekingangen beschikbaar (via uitgebreid zoeken).

| Term                       | Uitleg inhoud                                                                                                    |
|----------------------------|----------------------------------------------------------------------------------------------------|
| Materiaalsoort             | Via deze zoekingang kun je objectbeschrijvingen zoeken op de categorie<br>waaronder het object is ingedeeld. Materiaalsoorten zijn: artikel, bladmuziek,<br>boek, geluid, liedtekst, onderwerpsknipsel, onderwerpsmap,<br>persionaliaknipsel, personaliamap, recensie, tekst, tijdschrift, tijdschriftartikel,<br>voorbeschouwing.                                                                                                    |
| (oorspronkelijke)<br>titel | Benaming van object zoals de auteur dat heeft bedacht. Vul een of meer<br>woorden in die voorkomen in de titel die u zoekt. De volgorde maakt niet uit.                                                                                                    |
| Auteur                     | Vul hier de naam van de auteur in, of alleen de eerste letters van die naam, of<br>klik op de knop om te kiezen uit een lijst met auteurs. (als u graag alle auteurs<br>wil zien, wier naam begint met bijvoorbeeld een "P", typ deze letter dan eerst<br>in het huidige invoervak.) De naam die u invult moet beginnen met de<br>achternaam. De voornaam is optioneel, maar als u ook de voornaam wil<br>opgeven, scheidt de achternaam en de voornaam dan door een komma en<br>een spatie. Voorbeelden: Dickens; Shakespeare, William; Bakker, P. Merk op<br>dat u in dit veld automatisch ook naar zogenaamde corporatieve auteurs<br>zoekt: dit zijn namen van instellingen of bedrijven die optreden als auteur. |
| Persoon/instelling         | Aan een item uit de bibliotheekcatalogus kunnen persoons- of<br>instellingstrefwoorden zijn toegekend. Vul hier een gedeelte of geheel naam<br>in om te zoeken naar stukken met deze naam als onderwerp. Vaak is hier<br>tevens de naam van de auteur aan gekoppeld.<br>De naam die u invult moet beginnen met de achternaam. De voornaam is<br>optioneel, maar als u ook de voornaam wil opgeven, scheidt de achternaam<br>en de voornaam dan door een komma en een spatie.                                                                                                    |
| Uitgever                   | Vul hier de naam van de uitgever in, of alleen de eerste letters van die naam,<br>of klik op de knop om te kiezen uit een lijst met uitgevers.                                                                                                    |
| Jaar van uitgave           | Vul hier het jaar van publicatie in. Als u '1980' intypt, krijgt u de publicaties uit dat jaar; vult u bijvoorbeeld '198' in, dan krijgt u publicaties uit de jaren 1980-<br>1989.                                                                                                    |
| Trefwoord                  | Aan de meeste publicaties of objectrecords is een aantal trefwoorden<br>toegekend. Vul hier één trefwoord in om te zoeken naar publicaties met dit<br>trefwoord. Of klik op de knop om te kiezen uit een lijst met beschikbare<br>trefwoorden. (Als u graag alle trefwoorden wil zien, die beginnen met<br>bijvoorbeeld een "m", typ deze letter dan eerst in het huidige invoervak.)                                                                                                    |
| ISBN                       | Vul hier het ISBN van het gezochte materiaal in. U kunt ook alleen de eerste<br>cijfers opgeven, bijvoorbeeld "90". Het ISBN is een standaardnummer dat aan<br>vrijwel iedere publicatie wordt toegekend. Vul het ISBN hier in zonder<br>streepjes.                                                                                                    |
| ISSN                       | Vul hier het ISSN van het gezochte materiaal in. U kunt ook alleen de eerste<br>cijfers opgeven. Het ISSN is een standaardnummer dat aan vrijwel iedere<br>seriële publicatie wordt toegekend. Vul het ISSN hier in zonder streepjes.                                                                                                    |
| Exemplaarnummer            | Via deze zoekingang kun je een exemplaarnummer opzoeken in dit bestand.<br>Een exemplaarnummer is een uniek nummer voor ieder exemplaar binnen de<br>collectie.                                                                                                    |
| Plaatscode                 | Via deze zoekingang kun je zoeken op de signatuur (plaatscode) van het<br>document binnen de bibliotheek- of documentatiecollectie. De signatuur is<br>een code die de vindplaats van alle exemplaren van een document aanduidt.<br>Het kan voor een deel gebaseerd zijn op de gebruikte classificatie.                                                                                                    |

Op de volgende pagina's tref je enkele voorbeelden voor zoekopdrachten binnen de Bibliotheekcatalogus met uitgebreid zoeken.

#### Hoe vind ik bladmuziek?

Ga via <u>theatercollectie.uva.nl</u> naar "uitgebreid zoeken", zoek in "Bibliotheekcatalogus", vul bij materiaalsoort "bladmuziek" in. Klik op zoeken. Verfijn eventueel met de naam van de auteur bij 'Auteur', of de naam van een uitvoerende bij 'Persoon/instelling'.

|                                                                     | Introductie               | Zoeken | Resultaten                                      | Details  | Selectie | Zoekł |
|---------------------------------------------------------------------|---------------------------|--------|-------------------------------------------------|----------|----------|-------|
| Zoeken<br>Eenvoudig zoeken<br>Uitgebreid zoeken<br>Deskundig zoeken | Zoek in<br>Materiaalsoort |        | Zoeken Wis<br>ibliotheekcatalogus<br>aladmuziek | <b>.</b> |          | =     |
|                                                                     | (Oorspronkelijke) t       | titel  |                                                 |          |          |       |

#### Kan ik tijdschriften op onderwerp vinden?

Ga via <u>theatercollectie.uva.nl</u> naar "uitgebreid zoeken", zoek in "Bibliotheekcatalogus", vul bij materiaalsoort "tijdschrift" in. Verfijn door bij Trefwoord een onderwerp in te vullen, bijvoorbeeld "Dans" in te vullen. Klik op zoeken. Als je artikelen uit een bepaalde periode zoekt, kun je uiteraard verder verfijnen door jaartallen in te vullen bij 'Jaar van uitgave'.

| Zoeken            |                         |                      |     |
|-------------------|-------------------------|----------------------|-----|
| Eenvoudig zoeken  |                         |                      |     |
| Uitgebreid zoeken |                         | Zoeken Wis           |     |
| Deskundig zoeken  |                         |                      |     |
|                   | Zoek in                 | Bibliotheekcatalogus |     |
|                   |                         |                      |     |
|                   | Materiaalsoort          | tijdschrift          | ]=  |
|                   |                         |                      | ] — |
|                   | (Oorspronkelijke) titel |                      | 1   |
|                   |                         |                      |     |
|                   |                         |                      | 1 — |
|                   | Auteur                  |                      | =   |
|                   |                         |                      | _   |
|                   | Persoon/instelling      |                      | E   |
|                   |                         |                      | 1   |
|                   | Uitgever                |                      | ]=  |
|                   |                         |                      | ]—  |
|                   | laar van uitgave        | vanaf                |     |
|                   |                         |                      |     |
|                   |                         |                      | 1 💶 |
|                   | Iretwoord               | U Dans               | =   |

#### Hoe vind ik knipsels?

Knipsels zijn op verschillende manieren ontsloten. Er zijn binnen de Bibliotheekcatalogus ongeveer 40 losse knipsels per item gescand en beschreven. Deze vindt je via <u>theatercollectie.uva.nl</u> bij "uitgebreid zoeken", zoek in "Bibliotheekcatalogus" en vul bij materiaalsoort "artikel" in. Klik op zoeken. Verfijn eventueel met bijvoorbeeld een trefwoord in het veld 'Trefwoord'.

Dit is echter een zeer beperkte weergave van de knipsels in de Theatercollectie. De meeste zijn namelijk ondergebracht in personaliamappen (volledig ontsloten, deels gedigitaliseerd), onderwerpsmappen (volledig ontsloten, niet gedigitaliseerd) en accommodatiemappen (niet ontsloten, niet gedigitaliseerd). De personaliamappen en onderwerpsmappen zijn te vinden onder 'materiaalsoorten'.

Als je specifieke knipsels zoekt is het raadzaam om uw vraag voor te leggen via de informatiespecialisten door te mailen naar <u>theatercollectie@uva.nl</u>.

#### Hebben jullie de tekst "..."

Ga via <u>theatercollectie.uva.nl</u> naar "uitgebreid zoeken", zoek in "Bibliotheekcatalogus", vul bij materiaalsoort "tekst" in en in het veld '(Oorspronkelijke) titel' (woorden uit) de titel van de tekst die je zoekt. Verder kun je natuurlijk zoeken op Auteur of jaar van uitgave, en deze eventueel sorteren.

|                             |                          | Introductie       | Zoeken   | Resultaten          | Details       | Selectie | Zoek |
|-----------------------------|--------------------------|-------------------|----------|---------------------|---------------|----------|------|
| Zoeken<br>Eenvou<br>Uitgebr | dig zoeken<br>eid zoeken |                   |          | Zoeken Wis          |               |          |      |
| Deskun                      | alg zoeken               | Zoek in           | В        | ibliotheekcatalogus |               | ~        |      |
|                             |                          | Materiaalsoort    | t        | ekst                |               |          | =    |
|                             |                          | (Oorspronkelijke  | e) titel |                     |               |          |      |
|                             |                          | Auteur            |          |                     |               |          | =    |
|                             |                          | Persoon/instellin | ng       |                     |               |          | =    |
|                             |                          | Uitgever          |          |                     |               |          | =    |
|                             |                          | Jaar van uitgave  | va       | naf                 | tot           |          |      |
|                             |                          | Trefwoord         |          |                     |               |          | =    |
|                             |                          | ISBN              |          |                     |               |          |      |
|                             |                          | ISSN              |          |                     |               |          |      |
|                             |                          | Exemplaarnumn     | ner      |                     |               |          |      |
|                             |                          | Plaatscode        |          |                     |               |          |      |
|                             |                          | Sorteerveld       | ۲        | Ongesorteerd        | Titel 🔾 Auteu | r 🔾 Jaar |      |
|                             |                          | Sorteervolgorde   | ۲        | Oplopend 🔿 Afle     | opend         |          |      |
|                             |                          |                   |          | Zoeken Wis          |               |          |      |

#### Ik zoek een interview met ... (geschreven)

Ga via <u>theatercollectie.uva.nl</u> naar "uitgebreid zoeken", zoek in "Bibliotheekcatalogus", vul bij Persoon/instelling de naam van de persoon in waar je een interview mee zoekt [achternaam, voornaam]. Je kunt vervolgens zoeken op "interview" in het veld 'Titel', óf zoeken op het 'Trefwoord' "interview". Als je beide termen invoert krijg je alleen de resultaten van artikelen waarvan zowel de titel het woord 'interview' in zich heeft als het trefwoord 'interview' bij zich draagt.

| Zoek in                 | Bibliotheekcatalogus | Bibliotheekcatalogus |
|-------------------------|----------------------|----------------------|
| Materiaalsoort          |                      |                      |
| (Oorspronkelijke) titel | interview            |                      |
| Auteur                  |                      |                      |
| Persoon/instelling      |                      |                      |
| Uitgever                |                      |                      |
| Jaar van uitgave        | vanaftot             | vanaf tot            |
| Trefwoord               |                      | OF                   |

#### Boeken UvA

De boeken en tijdschriften uit de theatercollectie zijn ontdubbeld met de collectie van de UB UvA. Het is dus raadzaam om, als wij een boek niet (meer) hebben, deze op te zoeken in catalogus van de UB UvA: https://uba.uva.nl/zoeken-in-catalogusplus/zoeken-en-vinden.html.

# Zoeken in Audiovisueel

In Audiovisueel zijn de volgende zoekingangen beschikbaar (via uitgebreid zoeken).

| Term                       | Uitleg inhoud                                                                                                    |
|----------------------------|----------------------------------------------------------------------------------------------------|
| Materiaalsoort             | Kies hierbij uit: geluid of video.                                                                                                    |
| (oorspronkelijke)<br>titel | Vul een of meer woorden in die voorkomen in de titel die u zoekt. De volgorde<br>maakt niet uit. Een geluidsopnamen of registratie heeft doorgaans de<br>productienaam als of in de titel.                                                                                                    |
| Persoon/instelling         | <ul> <li>Aan een item uit dit bestand kunnen persoons- of instellingstrefwoorden zijn toegekend. Vul hier een gedeelte of geheel naam in om te zoeken naar stukken met deze naam als onderwerp.</li> <li>De naam die u invult moet beginnen met de achternaam. De voornaam is optioneel, maar als u ook de voornaam wil opgeven, scheidt de achternaam en de voornaam dan door een komma en een spatie.</li> </ul> |
| Uitgever                   | Vul hier de naam van de uitgever in, of alleen de eerste letters van die naam, of klik op de knop om te kiezen uit een lijst met uitgevers.                                                                                                    |
| Jaar van uitgave           | Vul hier het jaar van publicatie in. Als u '1980' intypt, krijgt u de publicaties uit dat jaar; vult u bijvoorbeeld '198' in, dan krijgt u publicaties uit de jaren 1980-<br>1989.                                                                                                    |
| Trefwoord                  | Aan de meeste publicaties of objectrecords is een aantal trefwoorden<br>toegekend. Vul hier één trefwoord in om te zoeken naar publicaties met dit<br>trefwoord. Of klik op de knop om te kiezen uit een lijst met beschikbare<br>trefwoorden. (Als u graag alle trefwoorden wil zien, die beginnen met<br>bijvoorbeeld een "m", typ deze letter dan eerst in het huidige invoervak.)                              |
| Exemplaarnummer            | Via deze zoekingang kun je een exemplaarnummer opzoeken in dit bestand.<br>Een exemplaarnummer is een uniek nummer voor ieder exemplaar binnen de<br>collectie.                                                                                                    |

Op de volgende pagina's tref je enkele voorbeelden voor zoekopdrachten binnen Audiovisueel met uitgebreid zoeken.

## Ik zoek een videoregistratie van "The Kingdom"

Ga via <u>theatercollectie.uva.nl</u> naar "uitgebreid zoeken", zoek in "Audiovisueel", vul bij materiaalsoort "video" in en bij (Oorspronkelijke) titel "kingdom". Klik op zoeken.

|                                       | Introductie       | Zoeken | Resultaten  | Details | Selectie | Zoekł |
|---------------------------------------|-------------------|--------|-------------|---------|----------|-------|
| Zoeken                                |                   |        |             |         |          |       |
| Eenvoudig zoeken<br>Uitgebreid zoeken |                   |        | Zoeken Wis  |         |          |       |
| De <del>skundig zoek</del> en         | Zoek in           |        | udiovisueel |         | ~        |       |
|                                       | Materiaalsoort    |        | /ideo       |         |          | =     |
|                                       | (Oorspronkelijke) | titel  | ingdom      |         |          |       |
|                                       | Persoon/instellin | g      |             |         |          | ≡     |

#### Ik zoek een interview met ... (gesproken)

Ga via <u>theatercollectie.uva.nl</u> naar "uitgebreid zoeken", zoek in "Audiovisueel", vul bij Persoon/instelling de naam van de persoon in waar je een interview mee zoekt [achternaam, voornaam]. Je kunt vervolgens zoeken op "interview" in het veld 'Titel', óf zoeken op het 'Trefwoord' "interview". Als je beide termen invoert krijg je alleen de resultaten van artikelen waarvan zowel de titel het woord 'interview' in zich heeft als het trefwoord 'interview' bij zich draagt. Als je specifiek op zoek bent naar een geluidsopname of beeldregistratie, kun je bij 'materiaalsoort' kiezen voor "geluid" of "video".

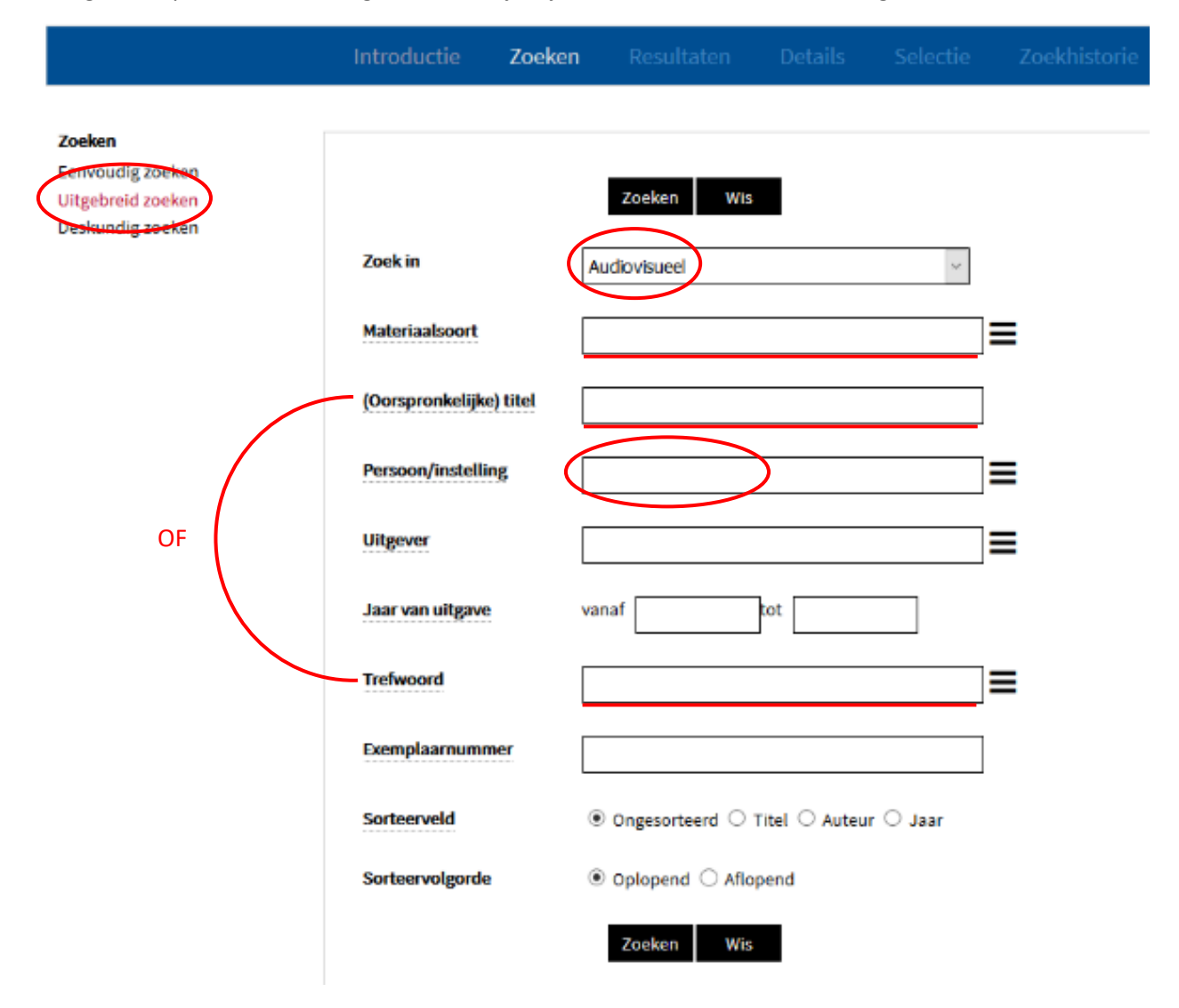

### Zoeken in Archieven

| Term                      | Uitleg inhoud                                                                                                    |
|---------------------------|----------------------------------------------------------------------------------------------------|
| Woord(en) uit de<br>titel | Vul een of meer woorden in die voorkomen in de titel die u zoekt. De volgorde<br>maakt niet uit. De titel van een archief(bestand) bestaat doorgaans uit de<br>naam van de persoon of instellingen met geboorte- en (indien van toepassing)<br>sterfjaar of werkzame jaren.                                                                                                    |
| Persoon/instelling        | <ul> <li>Aan een archief kunnen persoons- of instellingstrefwoorden zijn toegekend.</li> <li>Vul hier een gedeelte of geheel naam in om te zoeken naar stukken met deze naam als onderwerp.</li> <li>De naam die u invult moet beginnen met de achternaam. De voornaam is optioneel, maar als u ook de voornaam wil opgeven, scheidt de achternaam en de voornaam dan door een komma en een spatie.</li> </ul> |
| Datering                  | Vul hier het jaar van publicatie in. Als u '1980' intypt, krijgt u de publicaties uit dat jaar; vult u bijvoorbeeld '198' in, dan krijgt u publicaties uit de jaren 1980-<br>1989.                                                                                                    |
| Trefwoord                 | Aan de meeste publicaties of objectrecords is een aantal trefwoorden<br>toegekend. Vul hier één trefwoord in om te zoeken naar publicaties met dit<br>trefwoord. Of klik op de knop om te kiezen uit een lijst met beschikbare<br>trefwoorden. (Als u graag alle trefwoorden wil zien, die beginnen met<br>bijvoorbeeld een "m", typ deze letter dan eerst in het huidige invoervak.)                          |
| Referentienummer          | Vul het unieke referentienummer van de gezochte beschrijvingseenheid in, of alleen de eerste tekens daarvan.                                                                                                    |

In Archieven zijn de volgende zoekingangen beschikbaar (via uitgebreid zoeken).

Op de volgende pagina's tref je enkele voorbeelden voor zoekopdrachten binnen Archieven met uitgebreid zoeken.

#### Hoe vind ik een archief(inventaris)?

Archieven van personen en instellingen zijn ontsloten in de dataset Archieven. Ga via <u>theatercollectie.uva.nl</u> naar "uitgebreid zoeken", zoek in "Archieven", vul bij Woord(en) uit de titel de naam van een persoon, gezelschap of instelling.

|                  | Introductie       | Zoeken | Resultaten | Details | Selectie | Zoekhistorie |
|------------------|-------------------|--------|------------|---------|----------|--------------|
| Zaakan           |                   |        |            |         |          |              |
| Eenvoudig zoeken |                   |        | Zoekon Wis |         |          |              |
| Deskundig zoeken |                   |        | Zoeken Wis |         |          |              |
|                  | Zoek in           | Ar     | chieven    |         | ~        |              |
|                  | Woord(en) uit de  | titel  |            |         |          |              |
|                  | Persoon/instellin | lg     |            |         |          | ≡            |
|                  | Datering          | vai    | naf        | tot     |          |              |

Helaas zijn de plaatsingslijsten en inventarissen die van de archieven beschikbaar zijn nog niet digitaal vindbaar. Zoek je een specifieke plaatsingslijst of inventaris, stuur dan een e-mail aan <u>theatercollectie@uva.nl</u>.

### Zoeken in Producties

| Term               | Uitleg inhoud                                                                 |
|--------------------|-------------------------------------------------------------------------------|
| Woord(en) uit de   | Vul een of meer woorden in die voorkomen in de titel die u zoekt. De volgorde |
| titel              | maakt niet uit. De titel betreft hier de titel van de voorstelling.           |
| Producent/         | Vul hier de naam van de producent of het gezelschap in, of alleen de eerste   |
| gezelschap         | letters van die naam, of klik op de knop om te kiezen uit een lijst met       |
| •                  | producent- en gezelschapsnamen. De naam die u invult moet beginnen met        |
|                    | de achternaam. De voornaam is optioneel, maar als u ook de voornaam wil       |
|                    | opgeven, scheidt de achternaam en de voornaam dan door een komma en           |
|                    | een spatie.                                                                   |
| Persoon/instelling | Aan een productie kunnen persoons- of instellingstrefwoorden zijn             |
|                    | toegekend. Vul hier een gedeelte of geheel naam in om te zoeken naar          |
|                    | stukken met deze naam als onderwerp.                                          |
|                    | De naam die u invult moet beginnen met de achternaam. De voornaam is          |
|                    | optioneel, maar als u ook de voornaam wil opgeven, scheidt de achternaam      |
|                    | en de voornaam dan door een komma en een spatie.                              |
| Trefwoord          | Aan de meeste publicaties of objectrecords is een aantal trefwoorden          |
|                    | toegekend. Vul hier één trefwoord in om te zoeken naar publicaties met dit    |
|                    | trefwoord. Of klik op de knop om te kiezen uit een lijst met beschikbare      |
|                    | trefwoorden. (Als u graag alle trefwoorden wil zien, die beginnen met         |
|                    | bijvoorbeeld een "m", typ deze letter dan eerst in het huidige invoervak.)    |
| Premièredatum      | Vul hier de datum van de première in om een bijbehorende productie te         |
|                    | vinden. U kunt ook zoeken binnen een periode door een begin- en einddatum     |
|                    | in te vullen. De schrijfwijze is JJJJ-MM-DD.                                  |
| Festival           | Vul hier de naam van een festival in om alle bijbehorende producties te       |
|                    | vinden, of alleen de eerste letters van de naam, of klik op de knop om te     |
|                    | kiezen uit een lijst met festivalnamen.                                       |
| Productiecode      | Vul hier de unieke code in van de gezochte productie, of alleen de eerste     |
|                    | tekens hiervan.                                                               |

In Producties zijn de volgende zoekingangen beschikbaar (via uitgebreid zoeken).

Op de volgende pagina's tref je enkele voorbeelden voor zoekopdrachten binnen Producties met uitgebreid zoeken.

#### Ik zoek alle operapremières

Ga via <u>theatercollectie.uva.nl</u> naar "uitgebreid zoeken", zoek in "Producties", vul bij Trefwoord "Opera" in en klik op zoeken. Sorteer eventueel op Titel, Producent/gezelschap of Datum.

| Eenvoudig Zoeken<br>Uitgebreid zoeken | Zoeken Wis             |   |
|---------------------------------------|------------------------|---|
| De <del>skundig zoek</del> en         | Zoek in Producties     | ~ |
|                                       | Woord(en) uit de titel |   |
|                                       | Producent/Gezelschap   |   |
|                                       | Persoon/instelling     |   |
|                                       | Trefwoord              |   |

#### Ik zoek de eerste uitvoering van Hamlet in Nederland

Ga via <u>theatercollectie.uva.nl</u> naar "uitgebreid zoeken", zoek in "Producties", vul bij Woord(en) uit de titel "Hamlet" in klik bij Sorteerveld Datum aan. Klik op zoeken.

| Eenvoudig zoeken<br>Uitgebreid zoeken |                        | Zoeken Wis                                    |
|---------------------------------------|------------------------|-----------------------------------------------|
|                                       | Zoek in                | Producties                                    |
|                                       | Woord(en) uit de titel | Hamlet                                        |
|                                       | Producent/Gezelschap   |                                               |
|                                       | Persoon/instelling     |                                               |
|                                       | Trefwoord              |                                               |
|                                       | Premieredatum          | vanaf tot                                     |
|                                       | Festival               |                                               |
|                                       | Productiecode          |                                               |
|                                       | Sorteerveld            | ○ Ongesorteerd ○ Titel ○ Producent/gezelschap |
|                                       | Sorteervolgorde        | Oplopend     Aflopend                         |

Ik zoek een programmaboekje van de voorstelling "count your blessings" (vanuit een productie) Ga via <u>theatercollectie.uva.nl</u> naar "uitgebreid zoeken", zoek in "Producties", vul bij Woord(en) uit de titel "Count your blessings" in en klik op zoeken. Je ziet dan in het detailscherm **Materialen** en **Gekoppelde objecten** en **Gekoppelde materialen**. De materialen zijn onbeschreven fysieke knipsels en programma's die je kunt aanvragen via het formulier onderaan het scherm. De gekoppelde objecten (uit de dataset 'Museumcollectie') en gekoppelde materialen (uit de dataset 'Bibliotheekcatalogus') zijn afzonderlijk beschreven objecten die vaak ook digitaal beschikbaar zijn. Je kunt daarop doorklikken.

| Materialen            | programma, recensie                                                                                                    |                                             |                    |  |  |  |
|-----------------------|----------------------------------------------------------------------------------------------------|---------------------------------------------|--------------------|--|--|--|
| Trefwoorden           | Nederland, Seizoen 1992/93, Seizo                                                                                                    | Nederland, Seizoen 1992/93, Seizoen 1993/94 |                    |  |  |  |
| Gekoppelde objecten   | T1993-171 (affiche)                                                                                                    |                                             |                    |  |  |  |
|                       | T1993-172; Beeke, Anthon (affiche                                                                                                    | e)                                          |                    |  |  |  |
|                       | D1993-004 (affiche)                                                                                                    |                                             |                    |  |  |  |
|                       | 50xxx1263.0117; Ligtenberg, Serge (foto)<br>gm00409.000; Gallis, Paul (maguette)                                                                 |                                             |                    |  |  |  |
| Gekoppelde materialen | Titel                                                                                                    | Auteur                                      | Materiaalsoort     |  |  |  |
|                       | zwanendans van Het Concern :<br>Count your Blessings                                                                                             | Bloemen, Fien                               | tijdschriftartikel |  |  |  |
|                       | Count your blessings                                                                                                    | Rijnders, Gerardjan                         | tekst              |  |  |  |
|                       | grenshospitium als hedendaags<br>voorgeborchte. "Count your<br>blessings": de uiterste<br>consequentie van Gerardjan<br>Binders' montage-theater | Engen, Max van                              | tijdschriftartikel |  |  |  |
|                       | Levend in de Versnipperaar :<br>Rijnders' Zegeningen                                                                                             | Jagt, Marijn van der                        | tijdschriftartikel |  |  |  |
|                       | Count your blessings<br>overvloed aan ikken                                                                                                    | Rijnders, Gerardjan<br>Bobkova, Hana        | Video<br>recensie  |  |  |  |

# Zoeken in Circussen 1765-2010

| Term                | Uitleg inhoud                                                                   |
|---------------------|---------------------------------------------------------------------------------|
| Woord(en) uit de    | Vul een of meer woorden in die voorkomen in de titel die u zoekt. De volgorde   |
| titel/ samenvatting | maakt niet uit. De titel betreft hier de naam van het circus.                   |
| Producent/          | Vul hier de naam van het circus in of alleen de eerste letters van die naam, of |
| gezelschap          | klik op de knop om te kiezen uit een lijst met circusnamen.                     |
|                     | De naam die u invult moet beginnen met de achternaam. De voornaam is            |
|                     | optioneel, maar als u ook de voornaam wil opgeven, scheidt de achternaam        |
|                     | en de voornaam dan door een komma en een spatie.                                |
| Persoon/instelling  | Aan een circus kunnen persoons- of instellingstrefwoorden zijn toegekend.       |
|                     | Vul hier een gedeelte of geheel naam in om te zoeken naar stukken met deze      |
|                     | naam als onderwerp.                                                             |
|                     | De naam die u invult moet beginnen met de achternaam. De voornaam is            |
|                     | optioneel, maar als u ook de voornaam wil opgeven, scheidt de achternaam        |
|                     | en de voornaam dan door een komma en een spatie.                                |
| Trefwoord           | Aan de meeste circussen is een aantal trefwoorden toegekend. Vul hier één       |
|                     | trefwoord in om te zoeken naar circussen met dit trefwoord. Of klik op de       |
|                     | knop om te kiezen uit een lijst met beschikbare trefwoorden. (Als u graag alle  |
|                     | trefwoorden wil zien, die beginnen met bijvoorbeeld een "m", typ deze letter    |
|                     | dan eerst in het huidige invoervak.)                                            |
| Productiecode       | Vul hier de unieke code in van het gezochte circus, of alleen de eerste tekens  |
|                     | hiervan.                                                                        |

Hieronder tref je een voorbeelden voor zoeken binnen Circussen 1765-2010 met uitgebreid zoeken. Zie verder de zoekinstructies specifiek voor Circussen via <u>www.circusmuseum.nl</u>.

#### Ik zoek alle circussen uit Duitsland

Ga via <u>theatercollectie.uva.nl</u> naar "uitgebreid zoeken", zoek in "Circussen 1765-2010", vul bij Trefwoord "Duitsland" in en klik op zoeken. Sorteer eventueel op Titel, Producent/gezelschap of Datum.

|                                                                     | Introductie Zoeken                       | Resultaten                  | Details       | Selectie         | Zoekhistorie |
|---------------------------------------------------------------------|------------------------------------------|-----------------------------|---------------|------------------|--------------|
| Zoeken<br>Senvoudig zoeken<br>Uitgebreid zoeken<br>Deskundig zoeken |                                          | Zoeken Wis                  |               |                  |              |
|                                                                     | Zoek in                                  | Circussen 1765-2010         |               | ~                |              |
|                                                                     | Woord(en) uit de titel /<br>samenvatting |                             |               |                  |              |
|                                                                     | Producent/Gezelschap                     |                             |               |                  | =            |
|                                                                     | Persoon/instelling                       |                             |               |                  |              |
|                                                                     | Trefwoord                                | Duitsland                   |               |                  | ≡            |
|                                                                     | Productiecode                            |                             |               |                  |              |
|                                                                     | Sorteerveld                              | • Ongesorteerd $\bigcirc$   | Titel 🔿 Produ | ıcent/gezelschar | o 🔿 Datum    |
|                                                                     | Sorteervolgorde                          | ullet Oplopend $igcap$ Aflo | pend          |                  |              |